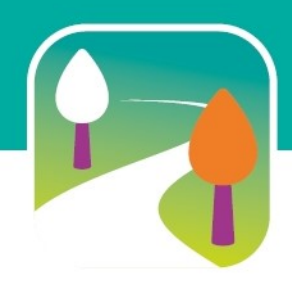

# Maken en organiseren van een wandelpool bij De Mooiste Routes

Versie 1.3

Het organiseren van een pool is heel eenvoudig.

Er zijn geen speciale eisen voor het organiseren ervan. In principe kan iedere abonnee een pool op de agenda zetten. Er kan daarbij gekozen worden uit de routes die op www.mooisteroutes.nl staan. Dus ook fietspools en kanopools zijn mogelijk.

## 1. Aanmaken van een wandelpool

Je kunt alleen een pool aanmaken als je bent ingelogd, dus doe dat eerst. Ga naar mooisteroutes.nl en kies in de menubalk de optie 'WANDELPOOLS'. Je komt nu op de wandelpoolpagina en ziet een overzicht met alle wandelpools. Klik in de blauwgroene box op 'POOL MAKEN'.

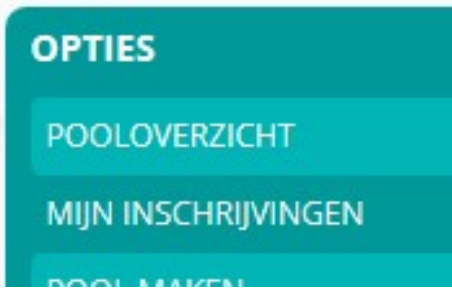

Als eerste moet je een routetype aangeven. Standaard staat dit op 'wandel' maar dit kun je aanpassen. Daarna moet je de route selecteren. Dat kan door een deel van de routenaam in te vullen. Nadat je een route geselecteerd hebt, kom je in het scherm waarin je alle gegevens van de pool kunt vastleggen, zoals datum, starttijd, aantal deelnemers, wandeltempo en evt. aanvullende info. Je kunt dit allemaal zelf bepalen.

Je kunt voor de pool een afwijkend startpunt kiezen, bijvoorbeeld omdat je wilt beginnen bij een station of een horecagelegenheid. Nadat je het veldje 'alternatief startpunt opgeven' hebt aanvinkt, komen er extra velden beschikbaar waar je de adresgegevens kunt invullen. De coördinaten zijn niet verplicht.

Let op: bij de velden 'Bereikbaar per trein' en 'Bereikbaar per OV' toont het systeem standaard de waardes die voor de **route** gelden. Deze waardes hoeven voor de **pool** niet correct te zijn. Sommige aanlooproutes vanaf een station/bushalte komen halverwege de route uit. Dus zo'n **route** is dan wel bereikbaar per OV/trein, maar de **pool** waarschijnlijk niet. Je moet de vinkjes 'Bereikbaar per trein' en 'Bereikbaar per OV' dan dus aanpassen.

Bij de pool kun je aanvinken op de hond mee mag. Let erop dat je dit veldje alleen aanvinkt als honden zijn toegestaan op deze route.

Voor sommige pools is het startpunt lastig te vinden. Als hierover bij de praktische informatie een aanwijzing is opgenomen, kun je de deelnemers daar naar verwijzen. Je kunt er ook voor kiezen de aanwijzing over te nemen bij de poolinfo, of op te nemen in een mailtje dat je een paar dagen voor de pool naar de deelnemers stuurt. (Zie punt 6: En dan ga je op pad.)

Een aanwijzing voor OV-reizigers kan ook handig zijn, met name voor busreizigers (wat is de naam van de uitstaphalte?). Als er een aanlooproute is naar het startpunt van de pool kun je die opnemen bij de poolinfo, of de deelnemers wijzen op <a href="https://9292.nl/">https://9292.nl/</a>. (Als je daar het adres opgeeft kun je zien bij welke halte je moet uitstappen, en je kunt vervolgens klikken op 'toon looproute'. Je krijgt dan een kaartje te zien met daaronder de beschrijving van de aanlooproute.)

Nadat je alle velden hebt ingevuld klik je op 'BEVESTIGEN'. De pool wordt op de agenda gezet en de ingevoerde gegevens worden getoond. Lees alles nog een keer goed door en pas de gegevens eventueel nog aan.

Je ontvangt per mail een bevestiging van de aangemaakte pool. De pool staat nu op de agenda en abonnees kunnen zich inschrijven via de site.

## 2. Wijzigen van een pool

Wil je op een later moment nog iets wijzigen bij de pool? Ga dan naar de poolpagina en klik in de blauwgroene box op 'MIJN POOLS'.

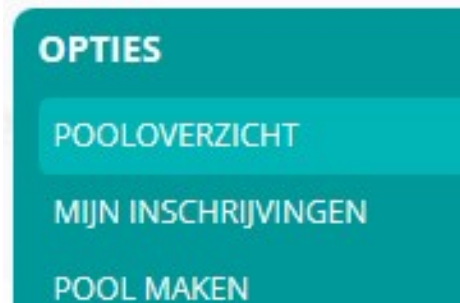

Selecteer de pool die je wilt aanpassen, breng de wijzigingen aan en klik op 'BEVESTIGEN'.

## 3. Aan- en afmeldingen

Van alle aanmeldingen voor de pool ontvang je automatisch een mailtje met de gegevens van de deelnemer.

Als een deelnemer zich via de site afmeldt krijg je daarvan ook een berichtje. In dat geval wordt de betreffende deelnemer tevens van de lijst verwijderd en komt er een plekje vrij bij je pool. Soms melden deelnemers zich niet af via de site, maar ze sturen je rechtstreeks een berichtje. Vraag aan de afmelder of hij zich ook wil afmelden via de website, om er voor te zorgen dat de plek op de deelnemerslijst weer vrij komt.

Je kunt een overzicht opvragen met de gegevens van alle deelnemers. Zie hiervoor punt 6: En dan ga je op pad.

#### 4. Publiciteit rondom de wandelpools

Op de homepage wordt regelmatig één van de aanwezige pools speciaal onder aandacht gebracht. Vandaag of morgen kan daar jouw wandelpool staan. Ook op onze Facebookpagina wordt af en toe een pool genoemd.

Momenteel geeft De Mooiste Routes ongeveer 1x per vier weken een nieuwsbrief uit, met daarin ook aandacht voor de wandelpools.

Je kunt een pool uiteraard op elk moment op de agenda zetten, maar als je dat doet voordat een nieuwsbrief verschijnt, levert dat wel extra aandacht op.

Het verdient aanbeveling de pool enige tijd van tevoren op de site te zetten. Een last-minute pool valt te proberen, maar het is denkbaar dat daar dan geen inschrijvingen op komen.

#### 5. Annuleren van een pool

Als jouw pool om de een of andere reden niet door kan gaan, stuur dan als eerste een bericht naar de deelnemers. Je kunt de deelnemers eenvoudig een mailtje sturen via de optie 'mail sturen naar alle deelnemers'. Zie hiervoor punt 6: En dan ga je op pad.

Pas daarna de pool aan. Verwijder de Extra informatie en vervang die door de tekst 'DEZE POOL IS GEANNULEERD'. Liefst in hoofdletters zodat het goed opvalt. Als je de pool verschuift naar een andere datum kun je dat ook vermelden.

# 6. En dan ga je op pad

Om te voorkomen dat je op de dag van de wandeling of fietstocht tevergeefs staat te wachten op mensen die vergeten zijn dat ze zich hadden aangemeld, is het handig om een aantal dagen vóór

de pool een mailtje te sturen naar de deelnemers. De deelnemergegevens kun je op de volgende manier opzoeken.

Ga naar de wandelpoolpagina en klik in de blauwgroene box op "MIJN POOLS".

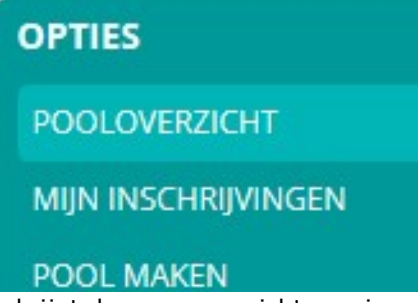

Je krijgt dan een overzicht van jouw pools. Selecteer de gewenste pool.

De poolinformatie wordt getoond, met daaronder de deelnemerslijst. Je kunt de deelnemers eenvoudig een mailtje sturen door bovenaan de deelnemerslijst te klikken op 'mail sturen naar alle deelnemers'. Er wordt dan een mailbericht geopend met een BCC voor alle deelnemers.

Tip: geef bij de informatie duidelijk aan waar het verzamelpunt is en evt. ook hoe je herkenbaar bent. Vooral als je afspreekt op een druk punt (bijv. station).

Als een startpunt lastig te vinden is, vermeld dat dan nog even.

Als er een aanlooproute is voor OV-reizigers, wijs daar dan nog even op. Je kunt de deelnemers ook verwijzen naar op <u>https://9292.nl/</u>.

# 7. Contact

Kun je hier mee uit de voeten? Mochten er nog vragen zijn, mail dan naar janneke@mooisteroutes.nl. Veel plezier op pad!